# AP-SH4A-1A(SH7730 CPU BOARD) サンプルプログラム解説

2版 2021年02月05日

## 1. 概要

#### 1. 1 概要

本サンプルプログラムは、AP-SH4A-1Aの動作を確認する簡単なプログラムです。また、弊社製 XrossFinder デバッガを使用す るためのサンプルとしてご利用いただけます。 サンプルプログラムは、周辺機能の中で使用頻度の高いと思われるシリアル通信、タイマ割り込み処理を行なっています。

#### 1. 2 CPU 動作モード

本サンプルプログラムは、AP-SH4A-1Aで動作します。CPU動作モードの設定は下記のようになっています。 モードの設定方法等につきましては、「AP-SH4A-1A ハードウェアマニュアル」をご覧下さい。 なお、下記以外の条件で動作させる場合には、ソースファイルやコンパイラオプションなどを変更する必要があります。

| エンディアン  | : | 使用するサンプルプログラムに合わせて下さい。                                                     |
|---------|---|----------------------------------------------------------------------------|
| CS0 バス幅 | : | 16bit                                                                      |
| クロックモード | : | モード2 (CPU=266.664MHz、SH(SuperHyway) =133.332MHz、バス=66.666MHz、周辺=33.333MHz) |
| 動作モード   | : | デバッグモード(SS1 を DEBUG に設定)                                                   |

CPU ボードの設定を製品出荷時の状態とし、以下の設定を行ってください。

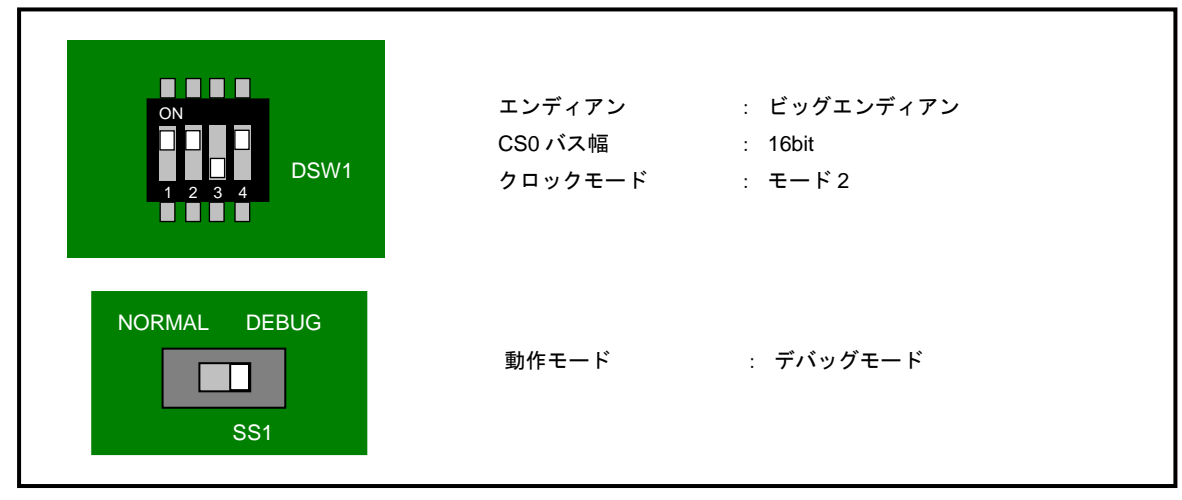

Fig1.2-1 ビッグエンディアン時の CPU 動作モード設定

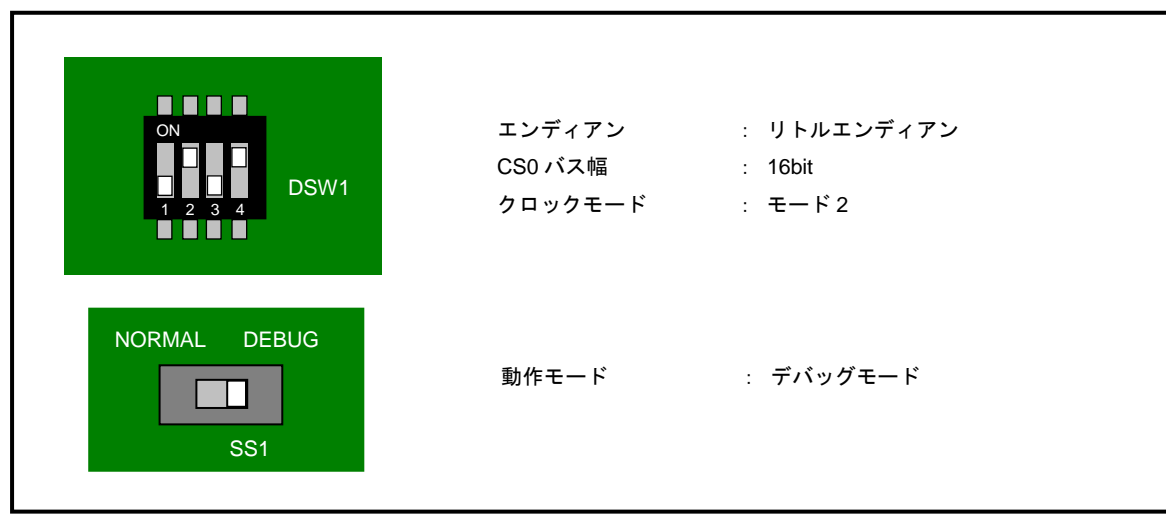

Fig1.2-2 リトルエンディアン時の CPU 動作モード設定

#### 1. 3 開発環境について

本サンプルプログラムは統合開発環境 High-performance Embedded Workshop(以下、「HEW」という)を用いて開発されています。 サンプルプログラムに対応する開発環境、コンパイラのバージョンは次になります。

| フォルダ | 開発環境 | バージョン          | コンパイラ名            | バージョン       | 備考                  |
|------|------|----------------|-------------------|-------------|---------------------|
| shc  | HEW  | V 3.01(release | SHC <sup>*1</sup> | V8. 0. 0. 0 | SuperH ファミリ用 C/C++コ |
|      |      | 1) 以降          | (ルネサス エレクトロニクス)   | 以降          | ンパイラパッケージに付属        |

※1 ルネサス エレクトロニクス社製「SuperH ファミリ用 C/C++コンパイラ」です。ルネサス エレクトロニクス社のウェブサ イトより評価版をダウンロードできます。 アプリケーションノート AN146

## 2. サンプルプログラムの構成

## 2.1 フォルダ構成

サンプルプログラムは下記のようなフォルダ構成になっています。

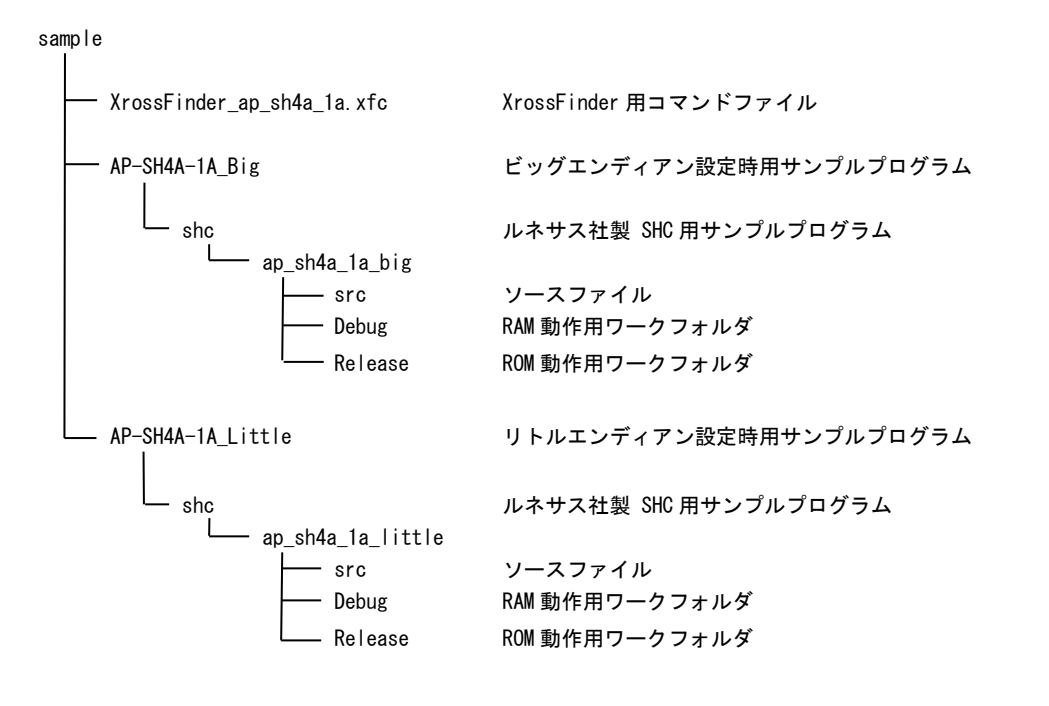

## 2. 2 ファイル構成

2. 2. 1 ビッグエンディアン設定時(AP-SH4A-1A\_Big)のファイル構成

サンプルプログラムは以下のファイルで構成されています。

#### <shc¥フォルダ内>

ap\_sh4a\_1a\_big.hws ··· HEW 用ワークスペースファイル

#### <shc¥ap\_sh4a\_1a\_big¥フォルダ内>

| ap_sh4a_1a_big.hwp |  | HEW 用プロジェクトファイル |
|--------------------|--|-----------------|
|--------------------|--|-----------------|

#### <shc¥ap\_sh4a\_1a\_big¥src フォルダ内>

| main.c      | <br>メイン処理                  |
|-------------|----------------------------|
| tmr.c       | <br>タイマ処理                  |
| sci.c       | <br>シリアル処理                 |
| boot.c      | <br>CPU 初期化処理              |
| common.h    | <br>共通ヘッダファイル              |
| 7730. H     | <br>SH7730 内部レジスタ定義ヘッダファイル |
| vector.c    | <br>例外処理                   |
| startup.src | <br>スタートアップ処理              |
| section.src | <br>セクション定義                |
| cpu. h      | <br>CPU 定義ファイル             |
|             |                            |

#### <shc¥ap\_sh4a\_1a\_big¥Debug フォルダ内>

| ap_sh4a_1a_big.abs | <br>RAM 動作用オブジェクトファイル(elf 形式)   |
|--------------------|---------------------------------|
| ap_sh4a_1a_big.mot | <br>RAM 動作用モトローラ S フォーマット形式ファイル |
| ap_sh4a_1a_big.map | <br>RAM 動作用マップファイル              |
|                    | コンパイル後は、.obj,.lib 等のファイルが生成されます |

#### <shc¥ap\_sh4a\_1a\_big¥Release フォルダ内>

| ap_sh4a_1a_big.abs | <br>ROM 動作用オブジェクトファイル(elf 形式)   |
|--------------------|---------------------------------|
| ap_sh4a_1a_big.mot | <br>ROM 動作用モトローラ S フォーマット形式ファイル |
| ap_sh4a_1a_big.map | <br>ROM 動作用マップファイル              |
|                    | コンパイル後は、.obj,.lib 等のファイルが生成されます |

## 2. 2. 2 リトルエンディアン設定時 (AP-SH4A-1A\_Little) のファイル構成

サンプルプログラムは以下のファイルで構成されています。

| <shc¥フォルダ内></shc¥フォルダ内>                                                             |                 |                        |  |  |  |
|-------------------------------------------------------------------------------------|-----------------|------------------------|--|--|--|
| ap_sh4a_1a_                                                                         | little.hws ···  | HEW 用ワークスペースファイル       |  |  |  |
|                                                                                     |                 |                        |  |  |  |
| <shc¥ap_sh4a_1a_li< td=""><td>ttle¥フォルダ内&gt;</td><td></td></shc¥ap_sh4a_1a_li<>     | ttle¥フォルダ内>     |                        |  |  |  |
| ap_sh4a_1a_                                                                         | little.hwp ···  | HEW 用プロジェクトファイル        |  |  |  |
|                                                                                     |                 |                        |  |  |  |
| <shc¥ap_sh4a_1a_li< td=""><td>ttle¥src フォルダ内&gt;</td><td></td></shc¥ap_sh4a_1a_li<> | ttle¥src フォルダ内> |                        |  |  |  |
| main.c                                                                              |                 | メイン処理                  |  |  |  |
| tmr.c                                                                               |                 | タイマ処理                  |  |  |  |
| sci.c                                                                               |                 | シリアル処理                 |  |  |  |
| boot.c                                                                              |                 | CPU 初期化処理              |  |  |  |
| common.h                                                                            |                 | 共通ヘッダファイル              |  |  |  |
| 7730. H                                                                             |                 | SH7730 内部レジスタ定義ヘッダファイル |  |  |  |
| vector.c                                                                            |                 | 例外処理                   |  |  |  |
| startup. sro                                                                        | ···             | スタートアップ処理              |  |  |  |
| section.sro                                                                         | · · · ·         | セクション定義                |  |  |  |
| cpu. h                                                                              |                 | CPU 定義ファイル             |  |  |  |
|                                                                                     |                 |                        |  |  |  |

<shc¥ap\_sh4a\_1a\_little¥Debug フォルダ内>

| ap_sh4a_1a_little.abs | <br>RAM 動作用オブジェクトファイル(elf 形式)   |
|-----------------------|---------------------------------|
| ap_sh4a_1a_little.mot | <br>RAM 動作用モトローラ S フォーマット形式ファイル |
| ap_sh4a_1a_little.map | <br>RAM 動作用マップファイル              |
|                       | コンパイル後は、.obj,.lib 等のファイルが生成されます |

<shc¥ap\_sh4a\_1a\_little¥Release フォルダ内>

| ap_sh4a_1a_little.abs | ••• | ROM 動作用オブジェクトファイル(elf 形式)       |
|-----------------------|-----|---------------------------------|
| ap_sh4a_1a_little.mot |     | ROM 動作用モトローラ S フォーマット形式ファイル     |
| ap_sh4a_1a_little.map |     | ROM 動作用マップファイル                  |
|                       |     | コンパイル後は、.obj,.lib 等のファイルが生成されます |

アプリケーションノート AN146

## 3. ビルド・デバッグ方法

- 3. 1 ビッグエンディアン設定時
- 3. 1. 1 ルネサス社製 SHC 用サンプルプログラム (Ver6 以降)
  - (1)ビルド

HEW (ルネサス SHC Ver6 以降)を使用した場合のサンプルプログラムのビルド方法を説明します。

- ① HEW を起動し、¥sample¥AP-SH4A-1A\_Big¥shc¥ap\_sh4a\_1a\_big.hws を読み込みます。
- ② 最初の読み込みを行なったときに、「ワークスペース(Workspace)が移動しました」という内容の確認メッセージが 表示されますので「はい」を選択して下さい。
- ③ 最初の読み込みを行なったときに、コンパイラバージョンによって、バージョンの選択を行なうダイアログが表示されることがあります。表示された場合には、使用するコンパイラバージョンを選択して下さい。
- ④ [Build]ボタン横のリストボックス [Configuration Section]から、[Debug]、[Release]のどちらかを選択します。
  [Debug]を選択した場合、¥Debug ワークフォルダ内に RAM 動作用のオブジェクトが生成されます。
  [Release]を選択した場合、¥Release ワークフォルダ内に ROM 動作用のオブジェクトが生成されます。
- ⑤ メニューの [Build] [Build] を実行して下さい。ap\_sh4a\_1a\_big.mot、ap\_sh4a\_1a\_big.abs が出力されます。 このとき、マップファイルは、ワークフォルダに作成されます。

HEWの詳細な使用方法につきましては、HEWのマニュアルを参照して下さい。

#### (2) RAM上でのデバッグ

① AP-SH4A-1Aのスイッチを「Fig1.2-1 ビッグエンディアン時の CPU 動作モード設定」に合わせて設定します。

- ② XrossFinder を起動し、¥sample フォルダ直下にある XrossFinder\_sh4a\_1a.xfc コマンドファイルを読み込みます。
- ③ ¥Debug フォルダ内の ap\_sh4a\_1a\_big. abs を XrossFinder でダウンロードして動作を確認して下さい。

#### (3) ROM上でのデバッグ

- ① AP-SH4A-1A のスイッチを「Fig1.2-1 ビッグエンディアン時の CPU 動作モード設定」に合わせて設定します。
- ② ¥Release フォルダ内の ap\_sh4a\_1a\_big.abs を XrossFinder で読み込みます。
- ③ XrossFinder のメニューから FlashWriter EX を選択し、下図 Fig3.1-1 のように設定を行ってください。
- ④ START ボタンを押してプログラムの書き込みを行い、動作を確認して下さい。

| FlashWriter EX f | or XrossFinder | ×        |      |
|------------------|----------------|----------|------|
| CPU              | SH7730 💌       | 3        |      |
| FlashROM         | S29AL032D(04)  | <u> </u> | - ※1 |
| Base Address     | 00000000       | Lock     |      |
| Bus Size         | 16 💌           | 🔽 Verify |      |
|                  |                | FF Skip  |      |
| Erase FlashROI   | M              |          |      |
| Programming      |                |          |      |
| Verify           | <b>4</b>       |          |      |
| START            | STOP           | QUIT     |      |

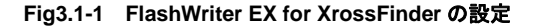

#### (4) XrossFinder 未使用時の確認方法

#### ・FlashWriterEX を使用する場合

- ① アダプタ (HJ-LINK または XrossFinder)を使用して PC とボードを繋ぎます。
- ② AP-SH4A-1Aのスイッチを「Fig1.2-1 ビッグエンディアン時の CPU 動作モード設定」に合わせて設定します。
- ③ FlashWriterEX を起動して 、「Table3.1-1 FlashWriterEX の設定 (ビッグエンディアン)」を参考に設定を行ってくだ さい。
- ④ ¥Release フォルダ内の ap\_sh4a\_1a\_big.mot をボードに書き込んで下さい。
- ⑤ 動作モードを通常動作モードに設定し (SS1 を NORMAL に設定)、動作を確認してください。

FlashWriter EXの使用方法の詳細につきましては、FlashWriter EXのマニュアルを参照して下さい。

| アダプタ設定                       | XrossFinder 使用時は「XrossFinder」<br>HJ-LINK 使用時は「HJ-LINK」 |
|------------------------------|--------------------------------------------------------|
| JTAG クロック(XrossFinder 使用時のみ) | 20MHz 以下                                               |
| CPU                          | SH7730                                                 |
| BaseAddress                  | 0000000                                                |
| FlashROM                     | S29AL032D(04) ※1                                       |
| Bus Size                     | 16                                                     |
| Endian                       | Big                                                    |

#### Table3.1-1 FlashWriter EX の設定(ビッグエンディアン)

※1. 本ボードに実装されている FlashROM は、生産中止等の理由により変更することがございます。本アプリケーションノートでの設定は、「S29AL032D70TFI040 (SPANSION)」が実装されているボードでの設定となります。お手元の CPU ボードに実装されている FlashROM の型番と異なっている場合には、お手元のボードに実装されている FlashROM の型番にあわせて設定を行って下さい。

#### 3. 2 リトルエンディアン設定時

3. 2. 1 ルネサス社製 SHC 用サンプルプログラム (Ver6 以降)

#### (1)ビルド

HEW (ルネサス SHC Ver6以降)を使用した場合のサンプルプログラムのビルド方法を説明します。

- ① HEW を起動し、¥sample¥AP-SH4A-1A\_Little¥shc¥ap\_sh4a\_1a\_little.hws を読み込みます。
- ② 最初の読み込みを行なったときに、「ワークスペース(Workspace)が移動しました」という内容の確認メッセージが 表示されますので「はい」を選択して下さい。
- ③ 最初の読み込みを行なったときに、コンパイラバージョンによって、バージョンの選択を行なうダイアログが表示されることがあります。表示された場合には、使用するコンパイラバージョンを選択して下さい。
- ④ [Build]ボタン横のリストボックス [Configuration Section]から、[Debug]、[Release]のどちらかを選択します。
  [Debug]を選択した場合、¥Debug ワークフォルダ内に RAM 動作用のオブジェクトが生成されます。
  [Release]を選択した場合、¥Release ワークフォルダ内に ROM 動作用のオブジェクトが生成されます。
- ⑤ メニューの [Build] [Build] を実行して下さい。ap\_sh4a\_1a\_little.mot、ap\_sh4a\_1a\_little.abs が出力されま す。このとき、マップファイルは、ワークフォルダに作成されます。

HEW の詳細な使用方法につきましては、HEW のマニュアルを参照して下さい。

#### (2) RAM上でのデバッグ

- ① AP-SH4A-1A のスイッチを「Fig1.2-2 リトルエンディアン時の CPU 動作モード設定」に合わせて設定します。
- ② XrossFinder を起動し、¥sample フォルダ直下にある XrossFinder\_sh4a\_1a.xfc コマンドファイルを読み込みます。
- ③ ¥Debug フォルダ内の ap\_sh4a\_1a\_little. abs を XrossFinder でダウンロードして動作を確認して下さい。

#### (3) ROM上でのデバッグ

- ① AP-SH4A-1Aのスイッチを「Fig1.2-2 リトルエンディアン時の CPU 動作モード設定」に合わせて設定します。
- ② ¥Release フォルダ内の ap\_sh4a\_1a\_little.abs を XrossFinder で読み込みます。
- ③ XrossFinder のメニューから FlashWriter EX を選択し、下図 Fig3. 2-1 のように設定を行ってください。
- ④ START ボタンを押してプログラムの書き込みを行い、動作を確認して下さい。

| FlashWriter EX f | or XrossFinder | ×       |      |
|------------------|----------------|---------|------|
| CPU              | SH7730 🔽       | 3       |      |
| FlashROM         | S29AL032D(04)  |         | - 22 |
| Base Address     | 0000000        | Lock    |      |
| Bus Size         | 16 💌           | Verify  |      |
|                  |                | FF Skip |      |
| Erase FlashRO    | М              |         |      |
| Programming      |                |         |      |
|                  |                |         |      |
| Verify           |                |         |      |
| (4               |                |         |      |
| START            | STOP           | QUIT    |      |

Fig3.2-1 FlashWriter EX for XrossFinder の設定

#### (4) XrossFinder 未使用時の確認方法

#### ・FlashWriterEX を使用する場合

- ① アダプタ (HJ-LINK または XrossFinder)を使用して PC とボードを繋ぎます。
- ② AP-SH4A-1A のスイッチを「Fig1.2-2 リトルエンディアン時の CPU 動作モード設定」に合わせて設定します。
- ③ FlashWriterEX を起動して 、「Table3. 2-1 FlashWriterEX の設定 (リトルエンディアン)」を参考に設定を行ってくだ さい。
- ④ ¥Release フォルダ内の ap\_sh4a\_1a\_little.mot をボードに書き込んで下さい。
- ⑤ 動作モードを通常動作モードに設定し(SS1を NORMAL に設定)、動作を確認してください。

FlashWriter EXの使用方法の詳細につきましては、FlashWriter EXのマニュアルを参照して下さい。

| アダプタ設定                       | XrossFinder 使用時は「XrossFinder」 |  |
|------------------------------|-------------------------------|--|
|                              | HJ-LINK 使用時は「HJ-LINK」         |  |
| JTAG クロック(XrossFinder 使用時のみ) | 20MHz 以下                      |  |
| CPU                          | SH7730                        |  |
| BaseAddress                  | 0000000                       |  |
| FlashROM                     | S29AL032D(04) ※2              |  |
| Bus Size                     | 16                            |  |
| Endian                       | Little                        |  |

#### Table3.2-1 FlashWriter EX の設定(リトルエンディアン)

※2. 本ボードに実装されている FlashROM は、生産中止等の理由により変更することがございます。本アプリケーションノートでの設定は、「S29AL032D70TFI040 (SPANSION)」が実装されているボードでの設定となります。お手元の CPU ボードに実装されている FlashROM の型番と異なっている場合には、お手元のボードに実装されている FlashROM の型番にあわせて設定を行って下さい。

アプリケーションノート AN146

## 4. 動作説明

4. 1 サンプルプログラムの動作

本サンプルプログラムは、下記の動作を行ないます。

- SCIF2 でエコーバックを行ないます。(送受信割り込み使用)
  SCIF2 から受信をした値をそのまま、SCIF2 へ送信します。
  シリアルの設定は、38400bps、ビット長 8、パリティなし、ストップビット 1、フロー制御なしです。
  動作確認は、パソコン上のターミナルソフト(telnet など)を使用して行なって下さい。
- LD1 (緑の LED) を 500msec 間隔で 0N/0FF します。(TMUO 割り込み使用)
- LD2(緑の LED)を 1sec 間隔で ON/OFF します。(TMU1 割り込み使用)

#### 4. 2 RAM 動作時のメモリマップ

メモリマップを以下に示します。

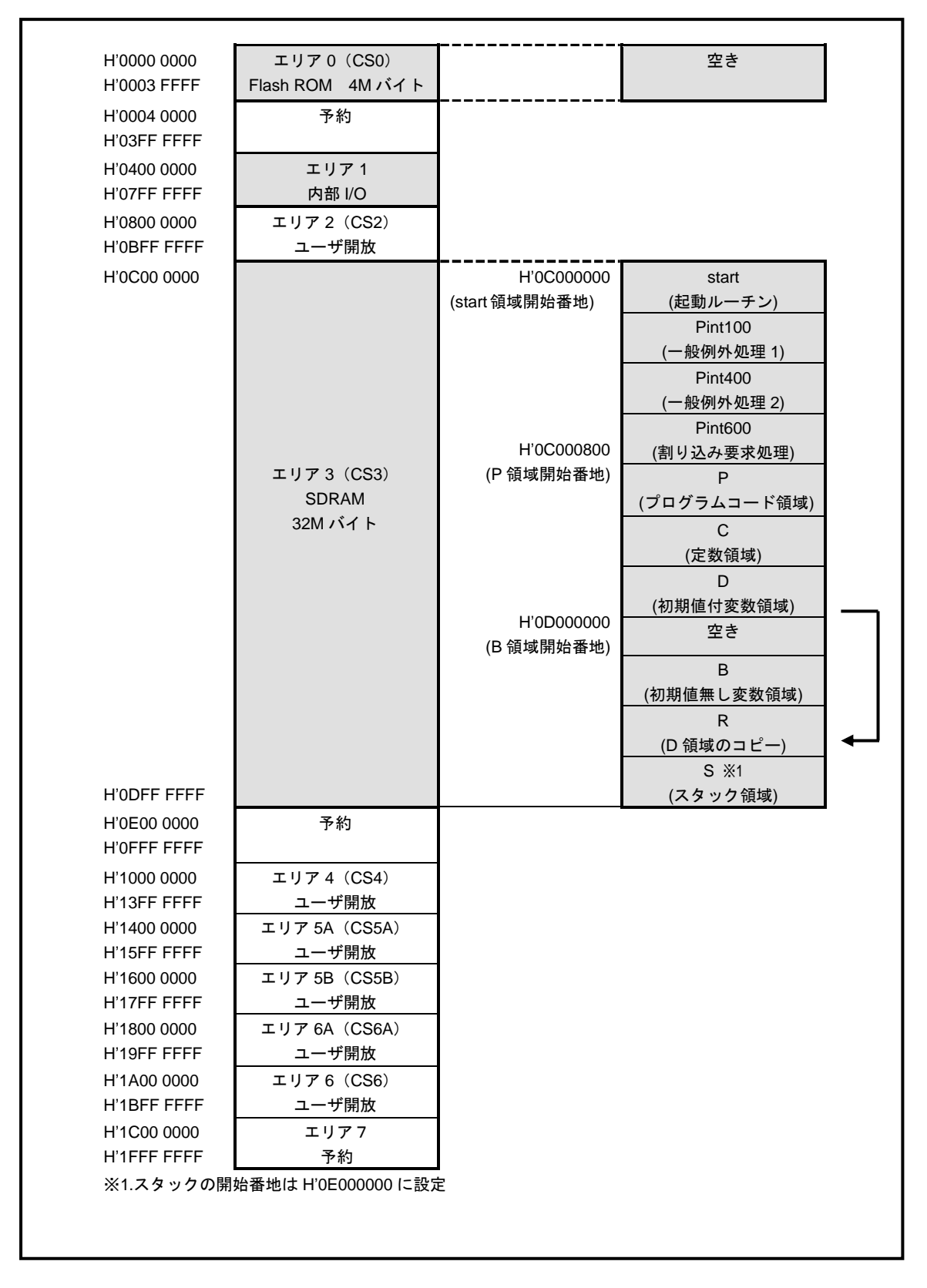

## 4. 3 ROM 動作時のメモリマップ

メモリマップを以下に示します。

| H'0000 0000                | エリア 0(CS0)<br>Flash ROM<br>4M バイト | H'0000000<br>(start 領域開始番地)<br>H'00000800<br>(P 領域開始番地) | start<br>(起動ルーチン)<br>Pint100<br>(一般例外処理 1)<br>Pint400<br>(一般例外処理 2)<br>Pint600<br>(割り込み要求処理)<br>P<br>(プログラムコード領域)<br>C<br>(定数領域)<br>D<br>(初期値付変数領域) |   |
|----------------------------|-----------------------------------|---------------------------------------------------------|----------------------------------------------------------------------------------------------------|---|
| H'0003 FFFF                | - 4                               |                                                         | 53                                                                                                    |   |
| H'0004 0000<br>H'03FF FFFF | 予約                                |                                                         |                                                                                                    |   |
| H'0400 0000                | エリア 1                             | 1                                                       |                                                                                                    |   |
| H'07FF FFFF                | 内部 I/O                            |                                                         |                                                                                                    |   |
| H'0800 0000                | エリア2 (CS2)                        | 1                                                       |                                                                                                    |   |
| H'0BFF FFFF                | ユーザ開放                             |                                                         |                                                                                                    | 1 |
| H'0C00 0000                | エリア 3(CS3)<br>SDRAM<br>32M バイト    | H'0C000000<br>(B 領域開始番地)                                | B<br>(初期値無し変数領域)<br>R<br>(D 領域のコピー)                                                                                                    | + |
| H'0DFF FFFF                |                                   |                                                         | S ※1<br>(スタック領域)                                                                                                    |   |
| H'0E00 0000<br>H'0FFF FFFF | 予約                                |                                                         | ( • • • • • • • ,                                                                                                    |   |
| H'1000 0000                | エリア4 (CS4)                        | -                                                       |                                                                                                    |   |
| H'13FF FFFF                |                                   | 4                                                       |                                                                                                    |   |
| H'1400 0000                | エリア 5A(CS5A)<br>っ — ザ関故           |                                                         |                                                                                                    |   |
| H'1600 0000                | エーッ 開放<br>エリア 5B (CS5B)           | -                                                       |                                                                                                    |   |
| H'17FF FFFF                | ユーザ開放                             |                                                         |                                                                                                    |   |
| H'1800 0000                | エリア 6A (CS6A)                     | 1                                                       |                                                                                                    |   |
| H'19FF FFFF                | ユーザ開放                             |                                                         |                                                                                                    |   |
| H'1A00 0000                | エリア 6B(CS6B)                      |                                                         |                                                                                                    |   |
| H'1BFF FFFF                | ユーザ開放                             | _                                                       |                                                                                                    |   |
| H'1C00 0000                | エリアフ                              |                                                         |                                                                                                    |   |
|                            | 予約                                |                                                         |                                                                                                    |   |

## ご注意

- ・本文書の著作権は株式会社アルファプロジェクトが保有します。
- ・本文書の内容を無断で転載することは一切禁止します。
- ・本文書に記載された回路図およびサンプルプログラム等の著作権は株式会社アルファプロジェクトが保有しますが、お客様のアプリケーションで使用される場合には、ご自由にご利用いただけます。
- 本文書の内容は、将来予告なしに変更されることがあります。
- ・本文書に記載されている内容およびサンプルプログラムについての質問等のサポートは一切受け付けておりませんのでご了承下さい。
- ・本文書の内容については、万全を期して作成いたしましたが、万一ご不審な点、誤りなどお気付きの点がありましたら弊社までご連絡 下さい。
- ・本文書の内容およびサンプルプログラムに基づき、アプリケーションを運用した結果、万一損害が発生しても、弊社では一切責任を負いませんのでご了承下さい。

## 商標について

- ・Windows®の正式名称は Microsoft®Windows®Operating System です。
- ・Microsoft、Windows は、米国 Microsoft Corporation.の米国およびその他の国における商標または登録商標です。
- ・Windows®10、Windows®8、Windows®7、Windows®XP は、米国 Microsoft Corporation.の商品名称です。

本文書では下記のように省略して記載している場合がございます。ご了承ください。
 Windows®10 は Windows 10 もしくは Win10
 Windows®8 は Windows 8 もしくは Win8
 Windows®7 は Windows 7 もしくは Win7
 Windows®XP は Windows XP もしくは WinXP
 High-performance Embedded Workshop は HEW

- ・IBM-PC/AT は、米国 IBM 社の登録商標、商標または商品名称です。
- ・DOS/V は、日本 IBM 社の登録商標、商標または商品名称です。
- ・SuperHは、ルネサス エレクトロニクス株式会社の登録商標、商標または商品名称です。
- ・その他の会社名、製品名は、各社の登録商標または商標です。

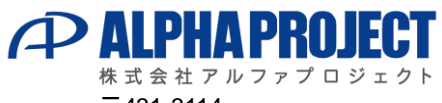

〒431-3114 静岡県浜松市東区積志町 834 https://www.apnet.co.jp E-Mail:query@apnet.co.jp